# User guide

# Need Help Adding Pharmacies & Drugs to Your Medicare Account?

# Medicare

When you're shopping for plans at Medicare.gov/plan-compare, you can add your preferred pharmacies and any drugs you're currently taking to your secure Medicare account. This helps you get better drug cost estimates when reviewing your current plan or shopping for a new one.

#### How to add pharmacies

Visit Medicare.gov/plan-compare and log into your Medicare account (if you don't have an account, you can create one). Once you log in, you'll come to a summary page with your name and plan information at the top.

- 1. Scroll down to "Your pharmacy list."
- **2.** If you have at least one saved pharmacy, select "Edit My Pharmacies" to update your list. If you don't have any saved pharmacies, select "Add Pharmacies" to search for pharmacies near you and add your preferred pharmacies to your list.

| Preferred In-network                     | In-network                                            | -network                |
|------------------------------------------|-------------------------------------------------------|-------------------------|
| Mail-order Pharmacies                    | HIGHLANDTOWN PHARMACY INC WALGREEN                    | S #5409                 |
|                                          | 3911 Eastern Ave, Baltimore, MD 21224 4020 Eastern Av | ve, Baltimore, MD 21224 |
|                                          |                                                       |                         |
| w do pharmacy networks affect what I pay | 2                                                     |                         |

- 3. Search for pharmacies using:
  - Your address (current location or home address)
  - A specific pharmacy name
  - Your ZIP code

| Choose up to 5 pharmacies<br>Drug costs very based on the pharmacy visu us. Choosing pharmacies lets us show you<br>and costs, helping you pict the lowest cost plan. You don't have to choose the pharmac<br>use. | J your estimated<br>clear you currently |                |
|----------------------------------------------------------------------------------------------------|-----------------------------------------|----------------|
| YOUR LOCATION         PHARMACY NAME           Frider storet addresse ZPF code         Optional           21224                                                                                                    | Find Pharmacius                         |                |
| Filler by: Distance: 1 mile 🛩                                                                                                    |                                         |                |
| Mail-order Pharmacy<br>Add todf mail-order and refail pharmacies to find<br>the lowest cost.                                                                                                    | And And And And And And And And And And | Data Data Data |
| 1. Greektown Pharmacy & Mini<br>Mart                                                                                                    | Contraction Contraction                 | 0 10 EASTWO    |
| Highlandtown Pharmacy Inc X Walgreens #5409 X                                                                                                    | Mail Order Pharmacy X                   | Done           |

Each pharmacy you select will appear in a blue bar at the bottom of the screen. You can save up to 5 pharmacies.

When you're done adding pharmacies, select "Done" in the bottom right corner of the screen.

- 4. Once you're done adding pharmacies, you'll be taken back to your summary page. You can find what you added to your list by scrolling down to "My saved pharmacies." If your list has fewer than 5 pharmacies, you can add more by selecting "Add Another Pharmacy." You can also delete a pharmacy from your list by selecting "Remove pharmacy."
- **5.** When you're satisfied with your pharmacy list, select "OK" to go back to your summary page.

## How to add drugs

On the summary page, under your pharmacy list, you can create a list of the drugs you take.

1. Scroll down to "Your drug list."

| Your drug list<br>You have 1 saved drug. When you've entered your drugs, you'll find out |                |                          |                   |  |
|------------------------------------------------------------------------------------------|----------------|--------------------------|-------------------|--|
| how much they cost in each plan.                                                         | Quantity<br>30 | Frequency<br>Every month | Check For Savings |  |
| Showing <b>1 of 1</b> drug Edit My Drug List Add recently filled drugs                   |                |                          |                   |  |

- **2.** If you already have drugs saved, select "Edit My Drug List" to update your list. If you don't have any drugs saved, select "Add a drug" to get started.
- **3.** You can search for drugs in 3 ways:
  - Type in the name of the drug
  - Select "Browse drugs A-Z"
  - Select "Add Recently Filled Drugs" on your summary page to get a list of all the prescriptions you've filled in the last 12 months

| < Back to drug list                      |              |          |  |
|------------------------------------------|--------------|----------|--|
| Add prescription drug                    |              |          |  |
| BEGIN TYPING TO FIND & SELECT YOUR DRUG. |              |          |  |
|                                          |              | Add Drug |  |
|                                          | Clear search |          |  |
| Browse drugs A-Z                         |              |          |  |
|                                          |              |          |  |
|                                          |              |          |  |
| Can't find your drug?                    |              |          |  |

| Your drug has a generic 🗙                                                  |
|----------------------------------------------------------------------------|
| Lipitor comes in a generic version called atorvastatin that may cost less. |
| Would you like to add atorvastatin to your drug list instead?              |
| Add Generic Keep Brand                                                     |

When you find a drug you take, select "Add to My Drug List." If your drug has a generic form, you'll get a message asking if you want to add the generic to your list or keep the brand name drug. Select "Add Generic" or "Keep Brand."

| Mail-or                 | der Pharma                                 | cy           |  |
|-------------------------|--------------------------------------------|--------------|--|
| Highla                  | ndtown Pha                                 | rmacy Inc    |  |
| 3911 Easter             | n Ave, Baltimore, MC                       | ), 212244224 |  |
| Remove ph               | armacy                                     |              |  |
| 4020 Easte<br>Bemove.ph | ens #5409<br>m Ave. Baltimore. M<br>armacy | D. 212244225 |  |
| Add Another P           | harmacy                                    |              |  |
|                         |                                            |              |  |
| 07                      |                                            |              |  |

4. When you're done adding drugs to your list, you'll be taken back to your summary page. You can find what you added to your list by scrolling down to "My saved drugs." You can add as many drugs to your list as you want. You can also delete a drug from your list by selecting "Remove drug." When you're satisfied with your drug list, select "Done Adding Drugs" to go back to your summary page.

| Abacavir 300mg tablet | Quantity | Frequency   |  |
|-----------------------|----------|-------------|--|
| jeneric               | 60       | Every month |  |
| łemowe drug           |          | Edit drug   |  |

\$174 70

No

| Ready to shop for plans?                              | <b>Tip:</b> Once you review and update your |
|-------------------------------------------------------|---------------------------------------------|
| Explore your coverage options                         | pharmacy and drug lists, you'll get more    |
| Consider health and drug plans or Medigap policies in | accurate drug cost estimates when you       |
| Baltimore, MD, 21224                                  | search for plans. Select "Find Plans        |
| ( <u>Change location</u> )                            | Now" from your summary page to start        |
| Find Plans Now                                        | comparing plans.                            |

## How to switch pharmacies while researching plans

During your plan search, you may notice your estimated drug costs change if you pick different pharmacies. This is because pharmacies may charge different prices depending on your plan. Here's how to switch pharmacies while you compare plans:

| <ol> <li>Select "Plan Details"<br/>for a plan you're</li> </ol>                                          | Kaiser Permanente Medicare Advantage Standard MD (HMO)         Kaiser Permanente   Plan ID: H272:004:0         Starrating:                                                                                                    |              |
|----------------------------------------------------------------------------------------------------|----------------------------------------------------------------------------------------------------|--------------|
| interested in.                                                                                           | \$0.00 includes: Health & drug coverage Vision<br>Doesn't include: \$170.10 Standard Part B premium Vision<br>YEARLY DRUG & PREMIUM COST<br>\$533.97 Retail pharmacy: Estimated total drug + premium cost<br>Vision                                                                                                    |              |
|                                                                                                    | Deent include: Health costs     See more benefits ~       OTHER COSTS     COPAYS/COINSURANCE       \$0 Health deductible     Primary doctor: \$10 copay per visit       \$0.00 prug deductible     DRUGS       \$6,900 In-netWork     Maximum you pay for health services                                                                                                    | sit          |
|                                                                                                    | Plun Debails                                                                                                    |              |
| 2. Select "Drug<br>Coverage" from the<br>menu at the top of<br>the screen or scroll<br>down to find that | Overview         Benefits & Costs         Drug Coverage         Extra Benefits         Optional Packages           Overview         Image: Coverage         Image: Coverage         Image | Star Ratings |
|                                                                                                    | PREMIUMS                                                                                                    |              |
| section.                                                                                                 | Total monthly premium<br>Health premium                                                                                                    | \$0.00       |
|                                                                                                    | Drug premium                                                                                                    | \$0.00       |

Standard Part B premium Part B premium reduction **3.** To change the pharmacies on your list, select "Change Pharmacies." If any of your saved pharmacies are out of the plan's network, select "Find an in-network pharmacy." In-network pharmacies usually offer lower costs for drugs than out-of-network pharmacies.

| PHARMACIES         Check the network status of each pharmacy on your list. You can change pharmacies at any time to find lower costs for drugs.         How do pharmacy networks affect what I pay2 |                                                                    | 25 |
|----------------------------------------------------------------------------------------------------|--------------------------------------------------------------------|----|
| WALGREENS #5409                                                                                                    | In-network                                                         |    |
| BALTIMORE MEDICAL SYSTEM, INC YARD 56 PHARMACY                                                                                                    | Out-of-network Find an in-network pharmacy.                        |    |
| Mail Order Pharmacy                                                                                                    | In-network<br>Costs vary based on the specific mail-order pharmacy |    |

**4.** You'll go back to the "Pharmacy Finder" page to update your pharmacy list. If you want, you can filter your pharmacy search results to only show preferred in-network pharmacies for the plan you're considering. Preferred in-network pharmacies usually offer the lowest drug prices. When you're satisfied with your pharmacy list, select "Done" to go back to the "Plan Details" page.

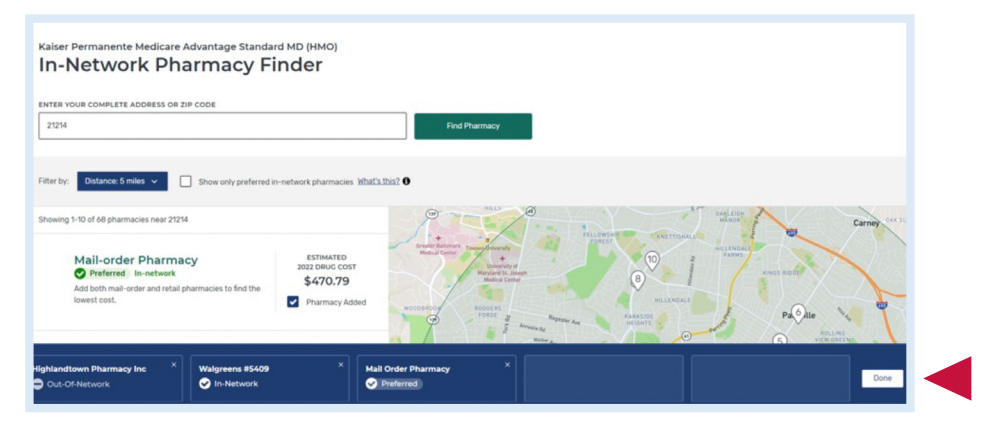

Want to learn more about what's new at Medicare.gov/plan-compare this year? Check out this video: YouTube.com/watch?v=ISaNFdfvGQw.

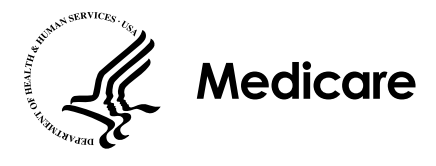

You have the right to get Medicare information in an accessible format, like large print, braille, or audio. You also have the right to file a complaint if you feel you've been discriminated against. Visit Medicare.gov/about-us/accessibility-nondiscrimination-notice, or call 1-800-MEDICARE (1-800-633-4227) for more information. TTY users can call 1-877-486-2048.